## **Opening a Command Shell**

In Win10, go to the Start Menu, select Windows System and then Command Prompt.

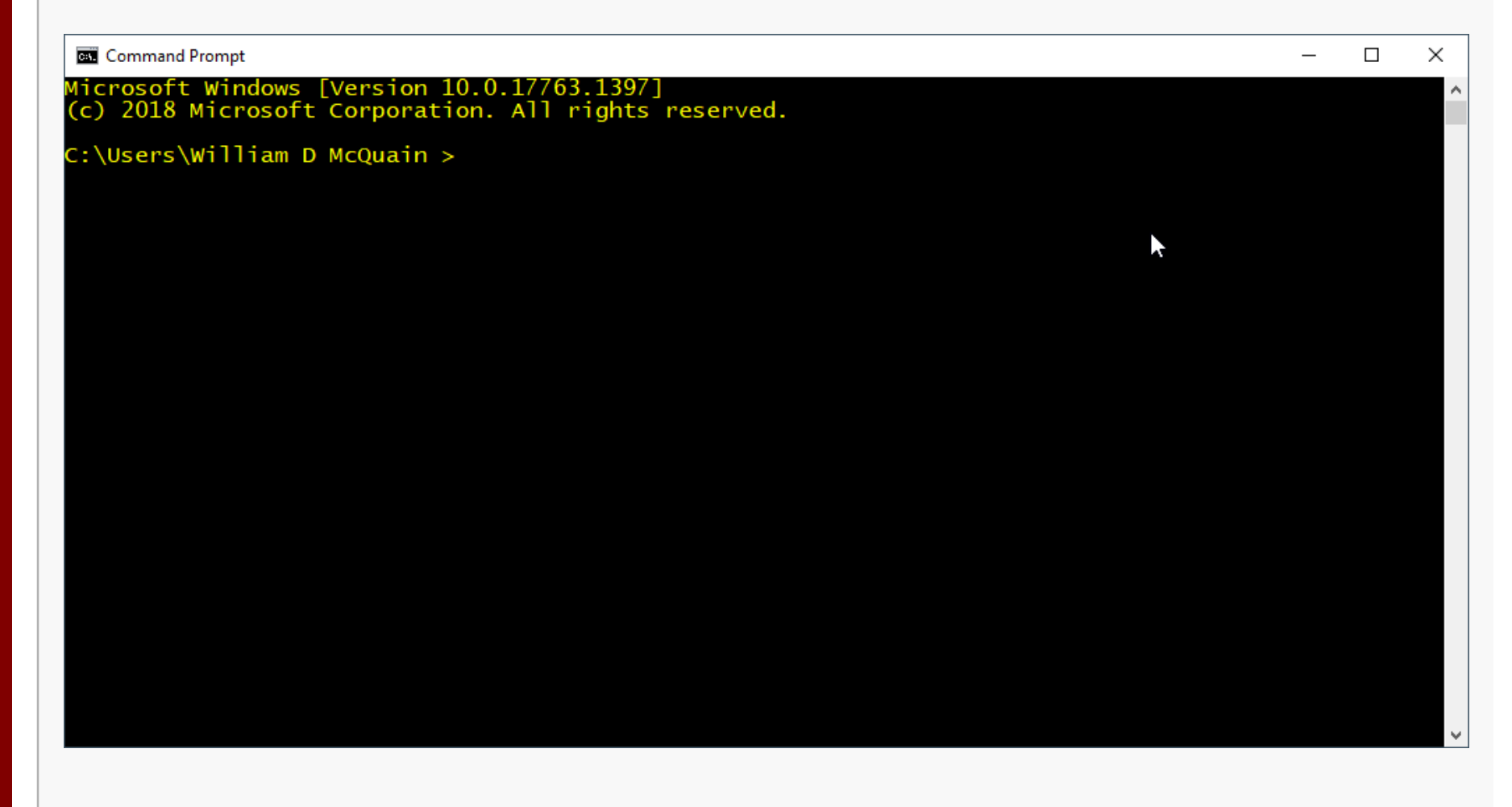

CS@VT

### **General Information**

# Customizing the Command Shell

Win Cmd Line 2

Right-click the title bar and select **Properties**; you can customize many appearance and some operational properties from here...

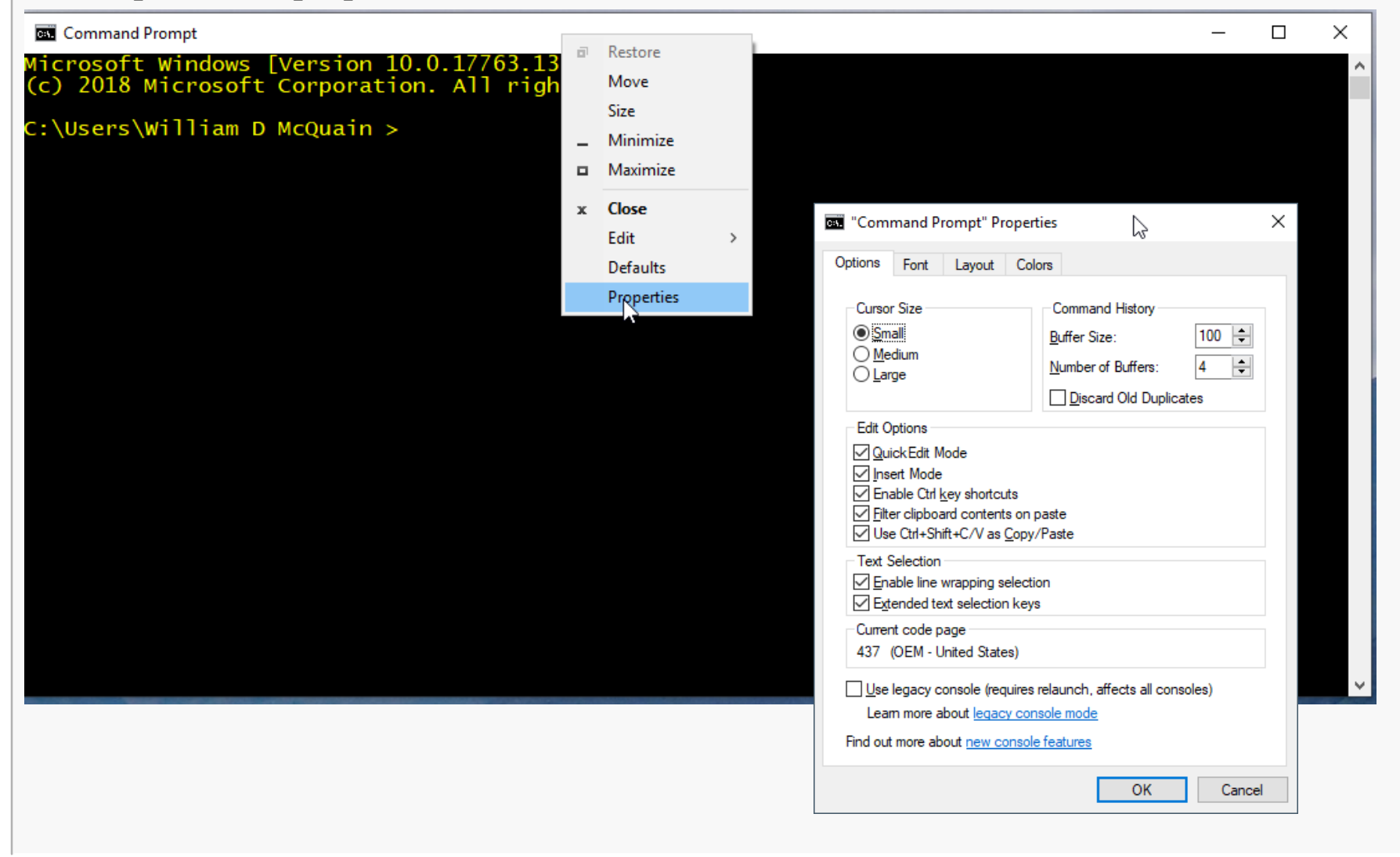

### CS@VT

### **General Information**

# Typing "help" at the command prompt displays a list of shell commands with brief descriptions:

| (c) 2018 Micr    | consoft Corporation All rights reserved                         |  |
|------------------|-----------------------------------------------------------------|--|
| (C) 2010 MICI    | usore corporación. Arr rigites reserved.                        |  |
| C:\Users\Will    | iam D McQuain > help                                            |  |
| For more info    | rmation on a specific command, type HELP command-name           |  |
| ASSOC            | Displays or modifies file extension associations.               |  |
| ATTRIB           | Displays or changes file attributes.                            |  |
| BREAK            | Sets or clears extended CTRL+C checking.                        |  |
| BCDEDIT          | Sets properties in boot database to control boot loading.       |  |
| CACLS            | Displays or modifies access control lists (ACLs) of files.      |  |
| CALL             | Calls one batch program from another.                           |  |
| CD               | Displays the name of or changes the current directory.          |  |
| CHCP             | Displays or sets the active code page number.                   |  |
| CHDIR            | Displays the name of or changes the current directory.          |  |
| CHKDSK           | Checks a disk and displays a status report.                     |  |
| CHKNTFS          | Displays or modifies the checking of disk at boot time.         |  |
| CLS              | Clears the screen.                                              |  |
| CMD              | Starts a new instance of the Windows command interpreter.       |  |
| COLOR            | Sets the default console foreground and background colors.      |  |
| COMP             | Compares the contents of two files or sets of files.            |  |
| COMPACT          | Displays or alters the compression of files on NTFS partitions. |  |
| CONVERT          | Converts FAT volumes to NTFS. You cannot convert the            |  |
|                  | current drive.                                                  |  |
| COPY             | Copies one or more files to another location.                   |  |
| DATE             | Displays or sets the date.                                      |  |
| DEL              | Deletes one or more tiles.                                      |  |
| DIR              | Displays a list of files and subdirectories in a directory.     |  |
| DISKPART         | Displays or configures Disk Partition properties.               |  |
| DOSKEY           | Edits command lines, recalls windows commands, and              |  |
|                  | Creates macros.                                                 |  |
| DRIVERQUERY      | Displays current device driver status and properties.           |  |
| ECHU<br>ENDLOCAL | Displays messages, or turns command echoing on or ott.          |  |
|                  | Ends localization of environment changes in a batch file.       |  |
|                  | Defetes one or more files.                                      |  |
|                  | Commands the CMD.EXE program (Command Interpreter).             |  |
|                  | differences between them                                        |  |
| ETND             | Samples for a text string in a file or files                    |  |
|                  | Searches for a text string in a files                           |  |
| EOP              | Runs a specified command for each file in a set of files        |  |
| EORMAT           | Formate a dick for use with hindows                             |  |

### **General Information**

Typing a command followed by "/?" displays a fuller explanation of the command:

```
C:\Users\William D McQuain > cd /?
Displays the name of or changes the current directory.
```

```
CHDIR [/D] [drive:][path]
CHDIR [..]
CD [/D] [drive:][path]
CD [..]
```

.. Specifies that you want to change to the parent directory.

Type CD drive: to display the current directory in the specified drive. Type CD without parameters to display the current drive and directory.

Use the /D switch to change current drive in addition to changing current directory for a drive.

• • •

The most common shell commands are probably:

| CD | Displays the r | name of or | changes the | current dir | ectory. |
|----|----------------|------------|-------------|-------------|---------|
|    | 1 2            |            | 0           |             | ~       |

- CLS Clears the screen.
- COPY Copies one or more files to another location.
- DEL Deletes one or more files.
- DIR Displays a list of files and subdirectories in a directory.
- MKDIR Creates a directory.
- MOVE Moves one or more files from one directory to another directory.
- PATH Displays or sets a search path for executable files.
- REN Renames a file or files.
- RMDIRRemoves a directory.

Use the command-line switch \? or help <command> to get more information about a command.

### **General Information**

# Command Window Here for Windows 10

6

By default, a command shell opens in your home directory. Navigating from that to another directory is an exercise in forming full and regular paths and using the cd command. It's tedious.

Right-click on a directory in File Explorer to raise a context menu

This includes the option of opening a Command Window in that directory...

... well... almost...

|                          | 📙 🛛 🛃 🚽 🛛 Supplemental                                                                                                    |  |  |  |  |  |
|--------------------------|----------------------------------------------------------------------------------------------------|--|--|--|--|--|
|                          | File Home Share View                                                                                                    |  |  |  |  |  |
|                          | Image: Pin to Quick access     Copy Paste     Image: Copy path       Pin to Quick access     Copy Paste     Image: Copy Paste       Clipboard     Clipboard |  |  |  |  |  |
|                          | $\leftarrow$ $\rightarrow$ $\checkmark$ $\uparrow$ $\square$ $\Rightarrow$ This PC $\Rightarrow$ Local Disk (                                               |  |  |  |  |  |
|                          | 🗸 🚘 Local Disk (Z:)                                                                                                    |  |  |  |  |  |
|                          | > Fall2019                                                                                                    |  |  |  |  |  |
|                          | 🗸 📙 Fall2020                                                                                                    |  |  |  |  |  |
|                          | > 2505                                                                                                    |  |  |  |  |  |
|                          | > 3114                                                                                                    |  |  |  |  |  |
| Expand                   |                                                                                                    |  |  |  |  |  |
| Open command window here |                                                                                                    |  |  |  |  |  |
| Open                     | PowerShell window here                                                                                                    |  |  |  |  |  |
| Open Linux shell here    |                                                                                                    |  |  |  |  |  |
| Open in new process      |                                                                                                    |  |  |  |  |  |
| Open in new window       |                                                                                                    |  |  |  |  |  |
| Pin to Quick access      |                                                                                                    |  |  |  |  |  |
| 7-Zip >                  |                                                                                                    |  |  |  |  |  |
| CRC SHA                  |                                                                                                    |  |  |  |  |  |
| 🚳 Scan for deleted files |                                                                                                    |  |  |  |  |  |

### CS@VT

### **General Information**

Microsoft seems to have decided that we should abandon the Command Window and use PowerShell... which is very different and incompatible.

So, the right-click menu on the previous slide is not available by default.

Restoring it requires editing the dreaded Windows Registry.

... well... almost...

You can save this file, name it cmdHere.reg, and run it in Windows 10:

```
Windows Registry Editor Version 5.00
```

```
[HKEY_CLASSES_ROOT\Directory\shell\cmdprompt]
@="@shell32.dll,-8506"
"Extended"=""
"NoWorkingDirectory"=""
```

[HKEY\_CLASSES\_ROOT\Directory\shell\cmdprompt\command] @="cmd.exe /s /k pushd \"%V\""

```
[HKEY_CLASSES_ROOT\Directory\Background\shell\cmdprompt]
@="@shell32.dll,-8506"
"Extended"=""
"NoWorkingDirectory"=""
```

[HKEY\_CLASSES\_ROOT\Directory\Background\shell\cmdprompt\command] @="cmd.exe /s /k pushd \"%V\""

```
[HKEY_CLASSES_ROOT\Drive\shell\cmdprompt]
@="@shell32.dll,-8506"
"Extended"=""
"NoWorkingDirectory"=""
```

```
[HKEY_CLASSES_ROOT\Drive\shell\cmdprompt\command]
@="cmd.exe /s /k pushd \"%V\""
```

### **General Information**

### **Hierarchical File System**

You should already be familiar with the basic notion of a hierarchical file system.

We may have a number of logical drives, and separate physical devices:

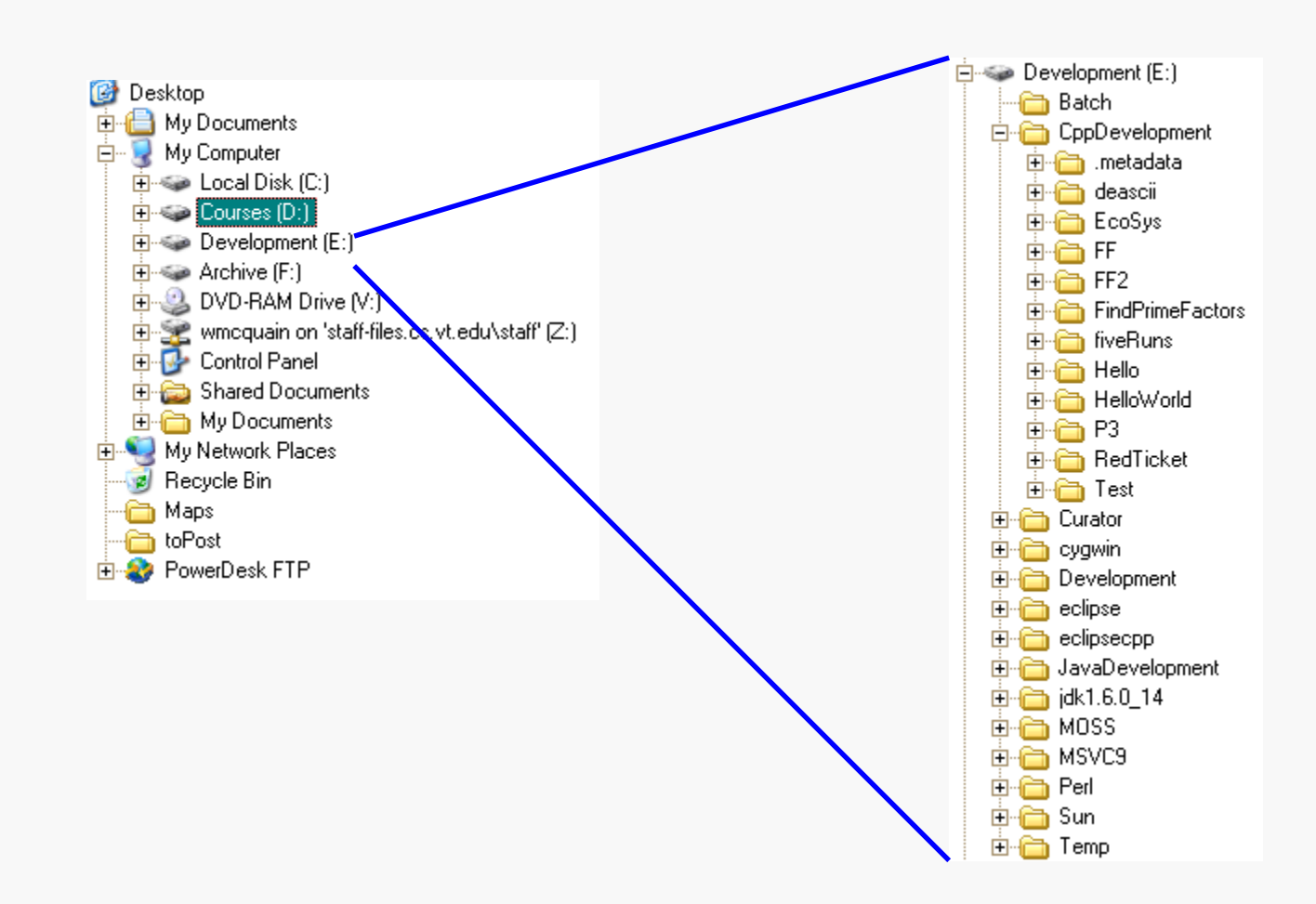

### CS@VT

### **General Information**

Each drive, like E shown on the previous slide is organized logically as a tree of nested directories (or folders).

The top-level directory is called the *root directory* and is denoted by the drive letter, a colon and a back-slash; for example  $E : \setminus$ 

There is a unique *full path* from the root directory to every other directory on the drive.

The full path is formed by concatenating directory names, separated by a back-slash:

E:\CppDevelopment\EcoSys\

We can also form a *relative path* from one directory to another. The parent of the current directory is denoted by "...".

For example:

```
\ldots \
```

The shell stores the most-recently executed commands in a history list.

Use the F7 function key to display a scrollable list of those commands. You can use the up/down arrow keys to navigate the list, and press Enter to repeat the selected command.

You can also use the up/down arrow keys directly at the command prompt to scroll through the previous commands.

Note that you can use this feature to re-display a previous command and then edit that command to change file names or command-line switches.

The length of the history list can be set through the shell window Properties dialog.